# **Understand PCCE Command Execution Pane**

# Contents

Introduction Prerequisites Requirements Components Used Background Information Configure Request Section Response Section Verify Troubleshoot Related Information

### Introduction

This document describes the steps to send Application Programming Interface (API) requests via the Package Contact Center Enterprise (PCCE) Single Pane of Glass (SPOG) Command Execution Pane.

Contributed by Ramiro Amaya, and Anuj Bhatia, Cisco TAC Engineer and Shilpa Jayashekar, Cisco Engeneering.

## **Prerequisites**

### Requirements

Cisco recommends that you have knowledge of Cisco Package Contact Center Enterprise

### **Components Used**

The information used in the document is based on PCCE 12.5(1) version.

The information in this document was created from the devices in a specific lab environment. All of the devices used in this document started with a cleared (default) configuration. If your network is live, ensure that you understand the potential impact of any step.

## **Background Information**

The Command Execution Pane provides a REST client interface in the Unified Contact Center Enterprise (CCE) Administration. This pane allows System Administrators to:

• Execute REST API calls to Unified Customer Voice Portal (CVP), Unified CVP Reporting, and

Cisco Virtualized Voice Browser (CVVB) from the single interface of Unified CCE Administration.

 Configure features like Customer Virtual Assistant (CVA) available in the latest versions of Packaged CCE without the need to upgrade Packaged CCE components. For example, CVA feature(available in 12.5) can be configured from Packaged CCE 12.0 ES 37, with the use of Command Execution Pane, provided VVBs are upgraded to 12.5.

# Configure

Only System Administrator has access to Command Execution Pane.

When you log in as a System Administrator, you can access the Command Execution Pane from Infrastructure Settings (Card) > Command Execution Pane.

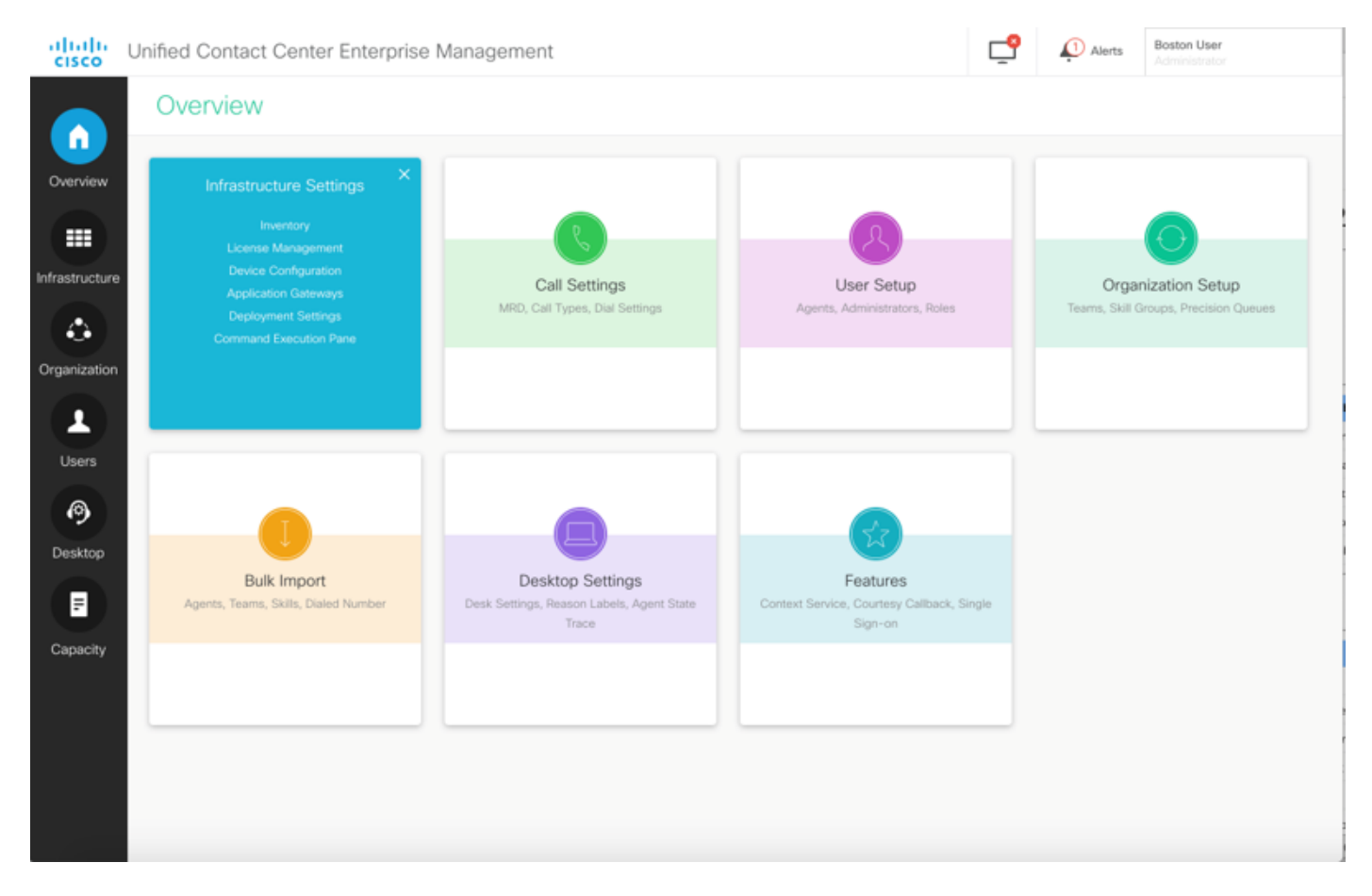

**Note**: System Administrator is a role who has access to all features. In CCE Administration, select Users > Roles > SystemAdmin (The administrators assigned with this role can access all the features and sub-features)

This page contains two sections: Request and Response.

| Jnified Contact ( | Center Enterprise Management |                                        | ب في     | Alerts  | Boston U<br>Administr | ser<br>ator |     |
|-------------------|------------------------------|----------------------------------------|----------|---------|-----------------------|-------------|-----|
| Command           | Execution Pane               |                                        |          |         |                       |             |     |
| Machine Type      | Select                       | <ul> <li>Method GET - Path</li> </ul>  |          |         |                       |             | •   |
| Site              |                              | <ul> <li>Request Body</li> </ul>       |          | Conter  | nt Type               | JSON        | ~   |
| Host Name         | Select All                   |                                        |          |         |                       |             |     |
| Desuit Filter     |                              |                                        | Response | Type JS | SON ~                 |             |     |
| Result Filter     |                              |                                        |          |         |                       |             |     |
| Kesuit Details    |                              | Execute the request to see the results |          |         |                       |             |     |
|                   |                              |                                        |          |         |                       | RE          | SET |

### **Request Section**

The Request section contains these properties:

1. Machine Type: The machine type for which the user wants to execute the API Request.

2. Site: The site for which the API has to be executed. When you select machine type, All sites are selected by default.

3. Hosts: The host for which API has to be executed. All Hosts are selected by default. If no hosts are available, the appropriate message is displayed.

| Command Execution Pane  Machine Type United OVP  Request Body Content Type Site Al Site Bescares(0) Fabre(0) Read Filter Site Content Enterprise Management  Command Execution Pane  Machine Type United OVP Reporting  Al Site Filter Site Content of Pane  Read Filter Site Content of Pane  Read Filter Content of Pane  Read Filter Content of Pane  Read Filter Content of Pane  Read Filter Content of Pane  Read Filter Content of Pane  Read Filter Content of Pane  Read Filter Content of Pane  Read Filter Content of Pane  Read Filter Content of Pane  Read Filter Content of Pane  Read Filter Content of Pane  Read Filter Content of Pane  Read Filter Content of Pane  Read Filter Content filter Content filter Conte | ined Contact (                                                                                                    |                                                                                                    |                                                              |        |            |                 |                                              |               |
|----------------------------------------------------------------------------------------------------|----------------------------------------------------------------------------------------------------|----------------------------------------------------------------------------------------------------|--------------------------------------------------------------|--------|------------|-----------------|----------------------------------------------|---------------|
| Machine Type United CVP   Method ET  Path  Request Body Content Type JS  Result Filter Result Details Response Type Ste Al Sites  Response Type Ste Response Type Ste Response Type Response Type Resp | Command                                                                                                    | Execution Pane                                                                                                    |                                                              |        |            |                 |                                              |               |
| Machine Type United CVP Reporting  Machine Type United CVP Reporting  Machine Type United CVP Reporting  Machine Type United CVP Reporting  Machine Type United CVP Reporting  Machine Type United CVP Reporting  Machine Type United CVP Reporting  Machine Type United CVP Reporting  Machine Type United CVP Reporting  Machine Type United CVP Reporting  Machine Type United CVP Reporting  Machine Type Steet All  Mo hosts available at selected site  Execute the request to see the results  Execute the request to see the results                                                                                                    |                                                                                                    |                                                                                                    |                                                              |        |            |                 |                                              |               |
| Site Al Sites                                                                                                    | Machine Type                                                                                                    | Unified CVP ~                                                                                                    | Method GET ~                                                 | Path   |            |                 |                                              |               |
| Hot Name Select All<br>10.10.10.10<br>10.10.20.110<br>10.10.20.110<br>Result Filter Success(0) Failure(0)<br>Result Details<br>Lifted Contact Center Enterprise Management<br>Command Execution Pane<br>Machine Type Unded CVP Reporting Method GET Puth<br>Ste Misses Request Body Content Type SSC<br>Host Name Select All<br>No hosts available at selected site<br>No hosts available at selected site<br>Result Details<br>Execute the request to see the results                                                                                                    | Site                                                                                                    | All Sites ~                                                                                                    | Request Body                                                 |        |            | Conte           | ent Type                                     | JSC           |
| Image: Instant of the second of the request to see the results     Result Filter     Subsci Details     Infield Contact Center Enterprise Management     Image: Image: Ima                                                                                                    | Host Name                                                                                                    | Select All                                                                                                    |                                                              |        |            |                 |                                              |               |
| Image: 10.10.0.00       Image: 10.10.0.00         Image: 10.10.0.0.00       Image: 10.10.0.00         Result Filter       Success(0)       Februre(0)         Result Details       Execute the request to see the results         Image: 10.10.00.00       Execute the request to see the results         Image: 10.10.00.00       Execute the request to see the results         Image: 10.10.00.00       Execute the request to see the results         Image: 10.10.00.00       Execute the request to see the results         Image: 10.10.00.00       Execute the request to see the results         Image: 10.10.00.00       Execute the request to see the results         Image: 10.10.00.00       Execute the request to see the results         Image: 10.10.00.00       Execute the request to see the results         Image: 10.10.00.00       Execute the request to see the results                                                                                                    |                                                                                                    | 10.10.10.10                                                                                                    |                                                              |        |            |                 |                                              |               |
| Image: Instance     Result Filter     Success(0)     Fahrel(0)     Result Details     Execute the request to see the results     Inter Command Execution Pane     Machine Type     Unified CVP Reporting     Machine Type     Inter All States     Request Body     Content Type     No hosts available at selected site     Result Filter     Seccess(0)     Fahrel(0)     Result Filter     Seccess(0)     Fahrel(0)     Result Filter     Success(0)     Fahrel(0)     Result Filter     Success(0)     Fahrel(0)     Result Filter     Success(0)     Fahrel(0)     Result Filter     Success(0)     Fahrel(0)     Result Ether     Success(0)     Fahrel(0)     Result Ether     Success(0)     Fahrel(0)     Result Ether request to see the results                                                                                                    |                                                                                                    | 10.10.10.90                                                                                                    |                                                              |        |            |                 |                                              |               |
| Result Filter Success(0) Fabre(0) Result Center Enterprise Management  Achine Type United CVP Reporting Method GET Path  Site Al Sites  Result Filter  Site Al Sites  Result Filter  Site Content Type Site Content Type Site Content Content Site Content Content Site Content Content Si |                                                                                                    | 10.10.20.110                                                                                                    |                                                              |        |            |                 |                                              |               |
| Result Fiter Success(0) Fabre(0) Result Contact Center Enterprise Management Unified Contact Center Enterprise Management Command Execution Pane Machine Type Unified CVP Reporting Request Body Content Type Site All Sites Request Body Content Type Site Request Body Content Type Site Request Body Content Type Site Result Fiter Success(0) Fabre(0) Result Fiter Result Fiter Execute the request to see the results Execute the request to see the results                                                                                                    |                                                                                                    | 10.10.10.90                                                                                                    |                                                              |        |            |                 |                                              |               |
| Result Filter Success(0) Falure(0)<br>Result Details<br>infed Contact Center Enterprise Management<br>Command Execution Pane<br>Machine Type United CVP Reporting Method GET Path<br>Site Al Stes Request Body Content Type JS<br>Host Name Science All<br>Result Details<br>Result Details<br>Result Details<br>Result Details<br>Result Details<br>Execute the request to see the results<br>Execute the request to see the results                                                                                                    |                                                                                                    |                                                                                                    |                                                              |        | Respon     | se Type J       | SON ~                                        |               |
| Result Details                                                                                                    | Result Filter                                                                                                    |                                                                                                    |                                                              |        |            |                 |                                              |               |
| Execute the request to see the results                                                                                                    | Result Details                                                                                                    |                                                                                                    |                                                              |        |            |                 |                                              |               |
| Execute the request to see the results                                                                                                    |                                                                                                    |                                                                                                    |                                                              |        |            |                 |                                              |               |
| infled Contact Center Enterprise Management     Image: Command Execution Pane     Machine Type   Unified CVP Reporting   Mathod   GET   Path     Request Body   Content Type   Select A#   No hosts available at selected site     Result Filter   Success()   Fahrelo   Result Details   Execute the request to see the results                                                                                                    |                                                                                                    |                                                                                                    | Execute the request to see the re-                           | esults |            |                 |                                              |               |
| infied Contact Center Enterprise Management                                                                                                    |                                                                                                    |                                                                                                    |                                                              |        |            |                 |                                              |               |
| nified Contact Center Enterprise Management  Command Execution Pane  Mechine Type Unified CVP Reporting  Method @ET  Path  Executes Body Content Type @S  Host Name Select Al No hosts available at selected site  Response Type @SON   Result Filter Result Filter Execute the request to see the results                                                                                                    |                                                                                                    |                                                                                                    |                                                              |        |            |                 |                                              |               |
| infied Contact Center Enterprise Management     Image: Command Execution Pane     Machine Type     Image: Method     GET     Path     Site     All Sites     Request Body     Content Type     No hosts available at selected site     Result Filter     Success(0)     Failure(0)           Execute the request to see the results                                                                                                    |                                                                                                    |                                                                                                    |                                                              |        |            |                 |                                              |               |
| Command Execution Pane Machine Type Unified CVP Reporting  Method GET  Path Site AI Sites  Request Body Content Type JSC Host Name Sclect AI  No hosts available at selected site Result Filter Success(0) Failure(0) Result Filter Result Details Execute the request to see the results                                                                                                    |                                                                                                    |                                                                                                    |                                                              |        |            |                 |                                              | I             |
| Machine Type Unified CVP Reporting   Site All Sites   Host Name Select All   No hosts available at selected site   Result Filter Success(0) Failure(0) Result Details Execute the request to see the results                                                                                                    | nified Contact (                                                                                                    | Center Enterprise Management                                                                                                    |                                                              |        | <b>₽</b>   | Alerts          | Boston Ut<br>Administra                      | iser<br>rator |
| Machine Type Unified CVP Reporting   Site All Sites   Request Body Content Type   Host Name Select All   No hosts available at selected site     Result Filter   Success(0) Fature(0)   Result Details   Execute the request to see the results   Execute the request to see the results                                                                                                    | nified Contact Command                                                                                               | Center Enterprise Management Execution Pane                                                                                                    |                                                              |        | <u>ę</u>   | Alerts          | Boston Ut<br>Administra                      | iser<br>rator |
| Site All Sites     Host Name     Select All     No hosts available at selected site     Result Filter     Success(0)     Failure(0)   Execute the request to see the results                                                                                                    | nified Contact (                                                                                                    | Center Enterprise Management Execution Pane                                                                                                    |                                                              |        | <u>9</u>   | Alerts          | Boston Ut<br>Administra                      | iser<br>ator  |
| Host Name Select All No hosts available at selected site Response Type JSON  Result Filter Success(0) Failure(0) Result Details Execute the request to see the results                                                                                                    | nified Contact (<br>Command<br>Machine Type                                                                          | Center Enterprise Management Execution Pane Unified CVP Reporting                                                                                                    | Method GET ~                                                 | Path   | <u></u>    | Alerts          | Boston Ut<br>Administra                      | iser<br>ator  |
| No hosts available at selected site     Response Type     Response Type     Success(0)     Failure(0)   Execute the request to see the results   Execute the request to see the results                                                                                                    | nified Contact (<br>Command<br>Machine Type<br>Site                                                                  | Center Enterprise Management Execution Pane Unified CVP Reporting All Sites                                                                                            | Method GET ~<br>Request Body                                 | Path   | <b>_</b> ? | Alerts<br>Conte | Boston U<br>Administra                       | iser<br>ator  |
| Result Filter Success(0) Failure(0)  Result Details  Execute the request to see the results                                                                                                    | nified Contact (<br>Command<br>Machine Type<br>Site<br>Host Name                                                     | Center Enterprise Management<br>Execution Pane<br>Unified CVP Reporting ~<br>All Sites ~                                                                               | Method GET ~<br>Request Body                                 | Path   | <b>_</b>   | Alerts<br>Conte | Boston Ut<br>Administra                      | iser<br>ator  |
| Result Filter Success(0) Failure(0)<br>Result Details<br>Execute the request to see the results                                                                                                    | nified Contact (<br>Command<br>Machine Type<br>Site<br>Host Name                                                     | Center Enterprise Management<br>Execution Pane<br>Unified CVP Reporting ~<br>All Sites ~<br>Select All<br>No hosts available at selected site                          | Method GET ~<br>Request Body                                 | Path   | <b>_</b> ? | Alerts<br>Conte | Boston U<br>Administra                       | iser<br>stor  |
| Result Filter Success(0) Failure(0)  Result Details  Execute the request to see the results                                                                                                    | nified Contact (<br>Command<br>Machine Type<br>Site<br>Host Name                                                     | Center Enterprise Management Execution Pane Unified CVP Reporting All Sites Select All No hosts available at selected site                                             | Method GET ~<br>Request Body                                 | Path   | <b>_</b>   | Alerts<br>Conte | Boston Ut<br>Administra                      | iser<br>ator  |
| Result Filter       Success(0)       Failure(0)         Result Details       Execute the request to see the results                                                                                                    | nified Contact (<br>Command<br>Machine Type<br>Site<br>Host Name                                                     | Center Enterprise Management<br>Execution Pane<br>Unified CVP Reporting ~<br>All Sites ~<br>Select All<br>No hosts available at selected site                          | Method GET ~<br>Request Body                                 | Path   | <b>_</b>   | Alerts<br>Conte | Boston Ut<br>Administri                      | ser<br>so     |
| Result Details Execute the request to see the results                                                                                                    | ified Contact (<br>Command<br>Machine Type<br>Site<br>Host Name                                                      | Center Enterprise Management<br>Execution Pane<br>Unified CVP Reporting ~<br>All Sites ~<br>Select All<br>No hosts available at selected site                          | Method GET ~<br>Request Body                                 | Path   | <b>P</b>   | Conte           | Boston Un<br>Administra<br>Int Type          | iser<br>stor  |
| Execute the request to see the results                                                                                                    | nified Contact (<br>Command<br>Machine Type<br>Site<br>Host Name<br>Result Filter                                    | Center Enterprise Management<br>Execution Pane<br>Unified CVP Reporting ~<br>All Sites ~<br>Select All<br>No hosts available at selected site<br>Success(0) Faibure(0) | Method GET ~<br>Request Body                                 | Path   | Respon     | Conte           | Boston Ut<br>Administra<br>Int Type<br>SON ~ | iser<br>stor  |
| Execute the request to see the results                                                                                                    | nified Contact (<br>Command<br>Machine Type<br>Site<br>Host Name<br>Result Filter<br>Result Details                  | Center Enterprise Management<br>Execution Pane<br>Unified CVP Reporting<br>All Sites<br>Select All<br>No hosts available at selected site<br>Success(0)<br>Faiture(0)  | Method GET ~<br>Request Body                                 | Path   | Respon     | Conte           | Boston Ur<br>Administra<br>int Type          | JS            |
| Execute the request to see the results                                                                                                    | nified Contact (<br>Command<br>Machine Type<br>Site<br>Host Name<br>Result Filter<br>Result Details                  | Center Enterprise Management<br>Execution Pane<br>Unified CVP Reporting ~<br>All Sites ~<br>Select All<br>No hosts available at selected site<br>Success(0) Failure(0) | Method GET -<br>Request Body                                 | Path   | Respon     | Conte           | Boston Ut<br>Administration                  | iser<br>ntor  |
|                                                                                                    | ified Contact (<br>Command<br>Machine Type<br>Site<br>Host Name<br>Result Filter<br>Result Filter<br>Result Details  | Center Enterprise Management<br>Execution Pane<br>Unified CVP Reporting<br>All Sites<br>Select All<br>No hosts available at selected site<br>Success(0)<br>Failure(0)  | Method GET v<br>Request Body                                 | Path   | Respon     | Conte           | Boston Un<br>Administrative<br>Int Type      | ser<br>stor   |
|                                                                                                    | Aified Contact of<br>Command<br>Machine Type<br>Site<br>Host Name<br>Result Filter<br>Result Details                 | Center Enterprise Management<br>Execution Pane<br>Unified CVP Reporting ~<br>All Sites ~<br>Select All<br>No hosts available at selected site<br>Success(0) Failure(0) | Method GET<br>Request Body                                   | Path   | Respon     | Conte           | Boston Ur<br>Administra<br>int Type          | JSC           |
|                                                                                                    | nified Contact (<br>Command<br>Machine Type<br>Site<br>Host Name<br>Result Filter<br>Result Filter<br>Result Details | Center Enterprise Management<br>Execution Pane<br>Unified CVP Reporting ~<br>All Sites ~<br>Select All<br>No hosts available at selected site<br>Success(0) Failure(0) | Method GET   Request Body  Execute the request to see the re | Path   | Respon     | Conte           | Boston Ut<br>Administra<br>Int Type          | iser<br>ator  |
|                                                                                                    | ified Contact (<br>Command<br>Machine Type<br>Site<br>Host Name<br>Result Filter<br>Result Filter<br>Result Details  | Center Enterprise Management<br>Execution Pane<br>Unified CVP Reporting<br>All Sites<br>Select All<br>No hosts available at selected site<br>Success(0) Failure(0)     | Method GET •<br>Request Body                                 | Path   | Respon     | Conte           | SON ~                                        | JSC           |
|                                                                                                    | nified Contact (<br>Command<br>Machine Type<br>Site<br>Host Name<br>Result Filter<br>Result Details                  | Center Enterprise Management<br>Execution Pane<br>Unified CVP Reporting ~<br>All Sites ~<br>Select All<br>No hosts available at selected site<br>Success(0) Failure(0) | Method GET   Request Body  Execute the request to see the re | Path   | Respon     | Conte           | Boston Ut<br>Administra<br>Int Type          | iser<br>ntor  |

4. Method: Method selected: GET, POST, PUT and DELETE are the options.

| alialia<br>cisco         | Unified Contact ( | Center Enterprise Management                                                                                                    |    |              |                    |      | ₽      | 🖉 Alarta      | Boston U    | laar<br>alaan |    |
|--------------------------|-------------------|----------------------------------------------------------------------------------------------------|----|--------------|--------------------|------|--------|---------------|-------------|---------------|----|
|                          | Command           | Execution Pane                                                                                                    |    |              |                    |      |        |               |             |               |    |
|                          |                   |                                                                                                    |    |              |                    |      |        |               |             |               | 0  |
| Overview                 | Machine Type      | Unified CVP                                                                                                    | ~  | Method       | GET ^              | Path | cvp-or | m/rest/cvpcor | vfg/propert | las           |    |
|                          | Site              | All Sites                                                                                                    | w. | Request Bo   | POST               |      |        | Cont          | ent Type    | JSON          | ¥  |
| Organization             | Host Name         | <ul> <li>✓ Select All</li> <li>✓ 10.10.10.10</li> <li>✓ 10.10.10.90</li> <li>✓ 10.10.20.110</li> <li>✓ 10.10.10.10.80</li> </ul> | I  |              | PUT<br>DELETE      |      |        |               |             |               |    |
| Users                    |                   |                                                                                                    |    |              |                    |      | Respon | se Type       | SON -       | EXECU         | ΠE |
| 0                        | Result Filter     |                                                                                                    |    |              |                    |      |        |               |             |               |    |
| Desitop<br>F<br>Capacity | Result Details    |                                                                                                    | D  | ecute the re | quest to see the n |      |        |               |             |               |    |
|                          |                   |                                                                                                    |    |              |                    |      |        |               |             | RESE          | π  |

5. Path: The relative path of the API to be executed.

6. Request Body: The payload for the API request goes here. Supported Content Type as of now is JSON.

Note: For POST and PUT, Request Body is mandatory.

7. Content Type: JSON and XML content type are supported.

8. Response Type: Choose the type of response expected. Default value is JSON. XML is the other option.

9. Execute: Executes the request. It is enabled once all the mandatory fields are filled.

| Jnified Contact ( | Center Enterprise Management |       |                                                                    |           | Ç      | Aierta          | boston<br>Administra |             |
|-------------------|------------------------------|-------|--------------------------------------------------------------------|-----------|--------|-----------------|----------------------|-------------|
| Command           | Execution Pane               |       |                                                                    |           |        |                 |                      |             |
|                   |                              |       |                                                                    |           |        |                 |                      |             |
| Machine Type      | Virtualized Voice Browser ~  | M     | Aethod POST -                                                      | Path      | speed  | hconfig/rest/co | nfig/tts/ser         | viceaccount |
| Site              | All Sitos ~                  | R     | lequest Body                                                       |           |        | Conte           | nt Type              | XML         |
| Host Name         | Select All                   | _ [   | <pre><speechconfig> caeroloxAccounts</speechconfig></pre>          |           |        |                 |                      | JSON        |
|                   | ✓ wb74                       |       | <pre><pre>cproviderName&gt;Google</pre></pre>                      | iderName> |        |                 |                      | XML         |
|                   | ✓ VVB75                      |       | <ul> <li>subKeyxxxx/subKeyx</li> <li>subKeyxxxx/subKeyx</li> </ul> |           |        |                 |                      |             |
|                   |                              |       | <br>                                                               |           |        |                 |                      |             |
|                   |                              |       |                                                                    |           | Respor | ise Type J      | son ~                | EXECU       |
| Result Filter     |                              |       |                                                                    |           |        |                 |                      |             |
| Result Details    |                              |       |                                                                    |           |        |                 |                      |             |
|                   |                              |       |                                                                    |           |        |                 |                      |             |
|                   |                              | Execu | ite the request to see resul                                       | t details |        |                 |                      |             |
|                   |                              |       |                                                                    |           |        |                 |                      |             |
|                   |                              |       |                                                                    |           |        |                 |                      |             |
|                   |                              |       |                                                                    |           |        |                 |                      |             |
|                   |                              |       |                                                                    |           |        |                 |                      |             |

### **Response Section**

The Response section contains these properties:

- 1. Result Filter: Filter the results to see either Success or Failure responses.
- 2. Result Details: It contains the list of Host names and the response of selected Host name.
- 3. Reset: This resets all the properties on the screen to their default values.

| Unified Co                                        | intact ce                           |                                                                                                    |                                  |          |                                                                     |               |   |            |               |                                              |                                                                 |                         |
|---------------------------------------------------|-------------------------------------|----------------------------------------------------------------------------------------------------|----------------------------------|----------|---------------------------------------------------------------------|---------------|---|------------|---------------|----------------------------------------------|-----------------------------------------------------------------|-------------------------|
| Comr                                              | mand E                              | xecution Par                                                                                                    | ne                               |          |                                                                     |               |   |            |               |                                              |                                                                 |                         |
| Machine                                           | Туре                                | Unified CVP                                                                                                    |                                  | v        | Metho                                                               | d GET         | v | Path       | cvp-orr       | n/rest/cvp                                   | config/proj                                                     | perties                 |
| Site                                              |                                     | All Sites                                                                                                    |                                  | v        | Reque                                                               | ist Body      |   |            |               | Co                                           | ontent Typ                                                      | e JSON                  |
| Host Nar                                          | me                                  | <ul> <li>Select All</li> <li>10.10.10.10</li> <li>10.10.10.90</li> <li>10.10.20.110</li> <li>10.10.10.90</li> </ul>                                                                                                    |                                  |          |                                                                     |               |   |            |               |                                              |                                                                 |                         |
|                                                   |                                     |                                                                                                    |                                  |          |                                                                     |               |   | R          | Respons       | e Type                                       | JSON                                                            | v Đ                     |
| Result Fi                                         | iter                                |                                                                                                    | <ul> <li>Failur</li> </ul>       | e(4)     |                                                                     |               |   |            |               |                                              |                                                                 |                         |
| Result De                                         | etails                              | 10.10.10.90<br>10.10.10.89<br>10.10.10.10<br>10.10.20.110                                                                                                    |                                  |          | {<br>"text": "",<br>"c": 504,<br>"errors": [<br>"504 Erro<br>]<br>} | or"           |   |            |               |                                              |                                                                 |                         |
|                                                   |                                     |                                                                                                    |                                  |          |                                                                     |               |   |            |               |                                              |                                                                 |                         |
| Unified Co                                        | ontact Ce<br>mand E                 | nter Enterprise                                                                                                    | Manageme                         | ent      |                                                                     |               |   | C          | <b>_</b> ?    | (18) Alert                                   | s bostor<br>Admin                                               | strator                 |
| Unified Co<br>Comr<br>Machine                     | ontact Ce<br>mand E                 | nter Enterprise<br>xecution Par                                                                                                    | Manageme<br>ne                   | ent      | Metho                                                               | d GET 、       |   | C.<br>Path | _9<br>speecho | (18) Alert                                   | s bostor<br>Admin                                               | erviceacco              |
| Unified Co<br>Comr<br>Machine<br>Site             | ontact Ce<br>mand E                 | nter Enterprise<br>xecution Par<br>Virtualized Voice Br<br>All Sites                                                                                                    | Manageme<br>1 <b>e</b><br>rowser | ent<br>v | Metho<br>Reque                                                      | d GET st Body | - | Path [     | speechc       | (18) Alert                                   | s bostor<br>Admin<br>/config/tts//                              | estrator<br>serviceacco |
| Unified Co<br>Comr<br>Machine<br>Site<br>Host Nar | ontact Ce<br>mand E<br>Type         | Nter Enterprise<br>Xecution Par<br>Virtualized Voice Ba<br>All Sites<br>Select All<br>Vvb74<br>VVB75                                                                                                    | Manageme<br>ne<br>rowser         | ent<br>v | Metho<br>Reque                                                      | d GET st Body | - | Path       | speechc       | Col                                          | s bostor<br>Admin                                               | estrator<br>serviceacco |
| Unified Co<br>Comr<br>Machine<br>Site<br>Host Nar | ontact Ce<br>mand E<br>Type         | Nter Enterprise<br>Xecution Par<br>Virtualized Voice Br<br>All Sites<br>Select All<br>Vvb74<br>VVB75                                                                                                    | Manageme                         | ent<br>v | Metho                                                               | d GET st Body | - | Path (     | speecho       | Config/rest/<br>Config/rest/                 | s bostor<br>Admin<br>/config/tts/<br>ntent Type                 | serviceacco<br>> XML    |
| Unified Co<br>Comr<br>Machine<br>Site<br>Host Nar | ontact Ce<br>mand E<br>Type (<br>me | nter Enterprise<br>xecution Par<br>Virtualized Voice Br<br>All Sites<br>Virtualized All<br>Virtualized Voice Br<br>All Sites<br>Virtualized Voice Br<br>All Sites<br>Virtualized Voice Br<br>All Sites<br>Virtualized Voice Br<br>All Sites<br>Virtualized Voice Br<br>All Sites<br>Select All<br>VVB75 | Manageme<br>ne<br>rowser         | e(0)     | Metho                                                               | d GET st Body | - | Path R     | speechc       | Config/rest/<br>Config/rest/<br>config/rest/ | s bostor<br>Admin<br>/config/tts/<br>ntent Type<br>JSON<br>JSON | ebrator<br>serviceacco  |

# Verify

You can use these examples to verify the results of the Command Execution Pane.

#### Example 1: Create a service account on Cisco VVB

| altalta<br>cisco | Unified Contact C | Center Enterprise Management |                                        |                                                                                       |      | L <sup>18</sup> Aler | ts boston<br>Administrator |        |
|------------------|-------------------|------------------------------|----------------------------------------|---------------------------------------------------------------------------------------|------|----------------------|----------------------------|--------|
|                  | Command           | Execution Pane               |                                        |                                                                                       |      |                      |                            |        |
| Overview         | Machine Tune      | Vistuelized Voles Preuses    | Mar                                    | thad OFT                                                                              | Dath |                      | leaste ble leas desse      | 0      |
|                  | machine rype      | virtualized voice browser    | , Mie                                  | GET V                                                                                 | Paul | speechconing/resi    | /conlig/tts/serviceaci     | ount   |
|                  | Site              | All Sites                    | , Rec                                  | quest Body                                                                            |      | Co                   | ntent Type XML             | · •    |
| Infrastructure   | Host Name         | Select All                   |                                        |                                                                                       |      |                      |                            |        |
| $\diamond$       |                   | ✓ vvb74                      |                                        |                                                                                       |      |                      |                            |        |
| Organization     |                   | ✓ VVB75                      |                                        |                                                                                       |      |                      |                            |        |
|                  |                   |                              |                                        |                                                                                       |      |                      |                            |        |
| Uner             |                   |                              |                                        |                                                                                       |      | Response Type        | JSON A                     | XECUTE |
| Users            |                   |                              |                                        |                                                                                       |      |                      | JSON                       |        |
| 9                | Result Filter     | Success(2)     Failure(0)    |                                        |                                                                                       |      |                      | XML                        |        |
| Desktop          | Result Details    | wb74                         | {<br>service/                          | Accounts" : [                                                                         |      |                      |                            |        |
| E                |                   |                              | {<br>"na<br>"de<br>"is[                | oviderName" : " Google",<br>me" : " sa3",<br>iscription" : null,<br>Default" : false, |      |                      |                            |        |
| Capacity         |                   |                              | } } ********************************** | thKey": " xvc",<br>operties": []                                                      |      |                      |                            |        |
|                  |                   |                              |                                        |                                                                                       |      |                      |                            | RESET  |

Fill the request parameters as shown in the image, and click on Execute.

#### Example 2: Fetch a service account on Cisco VVB, created in Example 1

Fill the request parameters as shown in the image. And click on Execute. You should get success response as shown in the image.

Path: speechconfig/rest/config/tts/serviceaccount/newServiceaccount.

| ilii<br>co | Unified Contact ( | Center Enterprise Management                           |                                       |                                                                                                    | Alerts             | boston<br>Administrator |
|------------|-------------------|--------------------------------------------------------|---------------------------------------|----------------------------------------------------------------------------------------------------|--------------------|-------------------------|
|            | Command           | Execution Pane                                         |                                       |                                                                                                    |                    |                         |
|            |                   |                                                        |                                       |                                                                                                    |                    | (                       |
| view       | Machine Type      | Virtualized Voice Browser ~                            |                                       | Method POST ~ Path speech                                                                                                    | config/rest/config | g/tts/serviceaccount    |
|            | Site              | All Sites ~                                            |                                       | Request Body                                                                                                    | Conte              | nt Type JSON ~          |
| ture       | Host Name         | Select All  eg4k-vvb1.berlin.icm  eg4k-vvb2.berlin.icm |                                       | <pre>{     serviceAccount" : {         ' providerName" : "Google",         ' name" : "newServiceaccount",         ' description" : null,         ' isDefault" : false,         '' authKey" : "xvc",         '' properties" : [] }</pre> |                    |                         |
|            |                   |                                                        |                                       | Respo                                                                                                    | onse Type JS       | SON ~ EXECUTE           |
|            | Result Filter     | Success(2)     Failure(0)                              |                                       |                                                                                                    |                    |                         |
| ap<br>ity  | Result Details    | eg4k-vvb1.berlin.icm<br>eg4k-vvb2.berlin.icm           | { tex<br>rc*<br>he<br>}<br>}.err<br>} | xt" : " "<br>": 201,<br>adders" : {<br>location" : [<br>" https://eg4k-vvb1.berlin.icm/speechconfig/rest/config/t<br>rors" : []                                                                                                    | ts/serviceaccount  | /newserviceaccount*     |
|            |                   |                                                        |                                       |                                                                                                    |                    | RESET                   |

#### Example 3: Update a service account on Cisco VVB, created in Example 1

Fill the Request parameters as shown in the image. And click on Execute.

Path - speechconfig/rest/config/tts/serviceaccount/newServiceaccount.

| altalta<br>cisco         | Unified Contact ( | Center Enterprise Management                                 |                                                                                                    | Alerts              | boston<br>Administra |            |     |
|--------------------------|-------------------|--------------------------------------------------------------|----------------------------------------------------------------------------------------------------|---------------------|----------------------|------------|-----|
|                          | Command           | Execution Pane                                               |                                                                                                    |                     |                      |            |     |
| Overview                 | Machine Type      | Virtualized Voice Browser ~                                  | Method PUT - Path speed                                                                                                    | hconfig/rest/config | 1/tts/servic         | eaccount/n | ew: |
|                          | Site              | All Sites ~                                                  | Request Body                                                                                                    | Conter              | nt Type              | JSON       | *   |
| Organization             | Host Name         | Select All     eg4k-vvb1.berlin.icm     eg4k-vvb2.berlin.icm | <pre>{     serviceAccount": {         "providerName": "Google",         "name": "ngwServiceaccount",         "description": updating the description",         "isDefault": false,         "authKey": "xvc",         "properties": []     } }</pre> |                     |                      |            |     |
| Users                    |                   |                                                              | Resp                                                                                                    | onse Type JS        | SON ~                | EXECU      | ле  |
| 0                        | Result Filter     | Success(2)     Failure(0)                                    |                                                                                                    |                     |                      |            |     |
| Desktop<br>F<br>Capacity | Result Details    | eg4k-vvb1.berlin.icm<br>eg4k-vvb2.berlin.icm                 | {                                                                                                    |                     |                      |            |     |
|                          |                   |                                                              |                                                                                                    |                     |                      | RES        | ET  |

**Note**: The description is updated in this API PUT request

#### Example 4: Delete a service account on Cisco VVB, created in Example 1

Fill the Request parameters as shown in the image. And click on Execute.

Path - speechconfig/rest/config/tts/serviceaccount/newServiceaccount.

| alialia<br>cisco                | Unified Contact C | enter Enterprise Management                                      |                         |                            |             | Alerts             | boston<br>Administrator       |
|---------------------------------|-------------------|------------------------------------------------------------------|-------------------------|----------------------------|-------------|--------------------|-------------------------------|
|                                 | Command           |                                                                  |                         |                            |             |                    |                               |
| Overview                        | Machine Type      | Virtualized Voice Browser                                        | ~                       | Method DELETE ~            | Path speech | config/rest/config | ?<br>/tts/serviceaccount/new: |
|                                 | Site              | All Sites                                                        | ~                       | Request Body               |             | Conter             | nt Type JSON ^                |
| Infrastructure<br>Corganization | Host Name         | Select All       eg4k-vvb1.berlin.icm       eg4k-vvb2.berlin.icm |                         |                            |             |                    |                               |
| Users                           |                   |                                                                  |                         |                            | Respo       | nse Type JS        | SON ~ EXECUTE                 |
| Ø                               | Result Filter     | Success(2)     Failure(0)                                        |                         |                            |             |                    |                               |
| Desktop<br>F<br>Capacity        | Result Details    | eg4k-vvb1.berlin.icm<br>eg4k-vvb2.berlin.icm                     | {<br>"text<br>"rc"<br>} | "; "",<br>200,<br>rs" : [] |             |                    |                               |
|                                 |                   |                                                                  |                         |                            |             |                    | RESET                         |

## Troubleshoot

The Tomcat logs **c:\icm\tomcat\logs\CCBU.<timestamp>** are needed to troubleshoot any of the API requests from the Command Execution Pane in SPOG.

### **Related Information**

PCCE Administration guide

**Technical Support & Documentation - Cisco Systems**